# Indicazioni utili per INOLTRO TELEMATICO AUTODICHIARAZIONE

Per procedere all'inoltro telematico è prima necessario, seguendo le indicazioni della GUIDA FISM

• RECUPERARE IL LINK COLLEGATO ALLA PAGINA CHE AVETE CARICATO SUL SITO FISM O SITO DELLA SCUOLA.

## La guida fornisce anche indicazioni (v. pag. 7) per caricare il Bilancio in formato PDF

Al momento dell'inserimento dei dati fatto nello scorso agosto sul sito FISM, il riquadro E riferito al bilancio risultava già precompilato e non modificabile con la precisazione che qualora il MIUR avesse richiesto il bilancio, avremmo fornito ulteriori informazioni.

Ora il MIUR richiede il bilancio

Vi invitiamo pertanto ad allegare, in formato pdf, l'ultimo bilancio approvato .

#### Successivamente :

- ENTRARE NEL SITO: http://www.formistruzione-lombardia.it
- NELL'ELENCO DI SINISTRA CLICCARE su "Scuole paritarie-autocertificazione a.s. 2021/2022".
- In alto a sinistra: cliccare su "Elementi" e successivamente su "Nuovo elemento"

#### Appare la schermata

La compilazione è molto semplice : nelle caselle di destra inserire i dati richiesti

- INSERIRE IL LINK COLLEGATO ALLA PAGINA CHE AVETE CARICATO SUL SITO FISM O SITO DELLA
  SCUOLA
- cliccare su DICHIARA e ELENCO
- cliccare SALVA

### L'inoltro è automatico.

| SCUOLE PARITARIE - AUTODICE                                                                                                    | н х +                                                                                                    |                                                                                                    | 0 -             |
|----------------------------------------------------------------------------------------------------|----------------------------------------------------------------------------------------------------|----------------------------------------------------------------------------------------------------|-----------------|
| ← → C 🔒 formistruzi                                                                                                    | ione-lombardiai/t/Lists/test%20paritarie/Allitemsg.aspx                                                                                                    |                                                                                                    |                 |
| Sturr                                                                                                    | eff deco                                                                                                    | B51A272008-PAR                                                                                                    | ROCCHIALE D     |
|                                                                                                    | Concept writer In A V                                                                                                    |                                                                                                    |                 |
| Nuoro Nuova Vaualizza Medit<br>elemento ecatalia elemento elemento                                                                                                    | SCUOLE PARITARIE - AUTODICHIARAZIONE A.S. 2021-2022 - Nuovo elemento                                                                                                    | = ×                                                                                                    |                 |
| Elanchi 🗌 Ti                                                                                                    | Ned Pa                                                                                                    | r.                                                                                                    | el proprio sito |
| Procedimenti disciplinari Messun (<br>Elenco azioni di rivalsa<br>Ertauna encoramena                                                                                                    | En Example a loga<br>Seva Anula Incola                                                                                                    |                                                                                                    |                 |
| trasparenza                                                                                                    | Conterna modifiche Appunti                                                                                                    |                                                                                                    |                 |
| D'ACCESSO<br>DDG85-Contenzioso                                                                                                    | IJ/le sottosoritta/e *                                                                                                    | Indicare il nome e coonome del rappresentante legale.                                                                                                    |                 |
| Corsi_formazione_referen<br>ti_irsegnamento_educazi                                                                                                    | In qualità di legale reppresentante della acuela paritaria "                                                                                                    | Inserire la denominazione della scuola                                                                                                    |                 |
| Richiesta intervento                                                                                                    | Codice mescanografico *                                                                                                    | Indicate il police mercanografico della scuola                                                                                                    |                 |
| Scuole Paritaria Nodello A                                                                                                    | In base all'art.47 del D.R.R. 28 dicembre 2000, n.445, e a conoscenza delle senziori penali, nel caso di dichiarazioni non veritiere e falsità negli atti, richiarrate dall'art. 76 D.R.R. 445 del 28/12/2000 * | OICHIARA                                                                                                    |                 |
| telematico<br>Anegrafe_elunni_con_dia                                                                                                    | che nel proprio aito internet o pagina dedicata aono pubblicati al link "                                                                                                    | Inserire il link, del ato internet o pasina dedicata                                                                                                    |                 |
| alitia partira (6,2021<br>22<br>Procedurs di<br>ecorre per la to della<br>terrotino di cui agli attobil<br>13.18 e sa de Ohi n.<br>247/2010 e agli attobil<br>50/2012<br>SUDUE PARTNEIE-<br>AJTODICHARACTONE<br>AJS.2021-2022 | I seguenti documenti *                                                                                                    | (a) elementation interva, con particular offeriments all'articulazione<br>degli affe a ell'organizzazione price<br>la la informazioni relativa ai tataliari di invarichi di callaborazione o<br>consultenza, compresa gli atterni dall'atto di canterimento dall'invarico.<br>Il composta e intervanto intervanto di la di calcunativa, con<br>perticulare riferenzenta si dall'invarico. Il composta e presenta<br>estimatare informante in articola di ritato do canterimento a dall'ana<br>consortario attittavamento in articola o intratto con contentto el la voro no a<br>tempo indeterminato;<br>e) i documenti e gli all'aguiti de biancio preventivo e del conto comautivo;<br>e) i documenti e gli all'aguiti de biancio preventivo e del conto della<br>contenzia. |                 |
| Rilevazioni<br>Montoraggio sul<br>contenzioso al TAR                                                                                                    | Ulterion dichianazioni del rappresentarda lagale ×                                                                                                    | padministre<br>di esteri informati<br>di esteri informati<br>Regulamento (2016/679 che i dati personali racciti sarano trattati,<br>anche on strumenti informatici, esclusivamente nell'ambito del<br>procedimento per i quale la presente di chirattore vinen resa.                                                                                                    |                 |
| Raccolte<br>Guide operative<br>SharePoint Foundation                                                                                                    | Il legale rappresentante "                                                                                                    | (i) rende la presente dichiarazione<br>ai fini dell'assegnazione dei contributi alle istituzioni scolastiche pantarie,<br>ai sena dell'aracinoli 58, communi 5 del derreto-legge 25 maggio 2021, n.<br>73 convertito, con modficazioni, dalla Legge n. 106 del 23.07.2021.                                                                                                    |                 |
| Tutto i conteruto dei<br>aito                                                                                                    |                                                                                                    | isha Annula                                                                                                    |                 |
|                                                                                                    |                                                                                                    |                                                                                                    |                 |
| # 2 O H                                                                                                    | 🧕 🔄 🚰 🖾 🕮 📾 🖤 📅 🚽 🥔 🖊 🥠 😇 🔤                                                                                                    | 🕒 11°C Preval. nuvol                                                                                                    | ∧口↔.            |

Inserire LINK recuperato sul sito FISM o sul sito scuola.